# Dokumentowanie zajęć realizowanych w ramach nauczania indywidualnego

### Przewodnik

System *Dziennik VULCAN* umożliwia dokumentowanie zajęć realizowanych w ramach nauczania indywidualnego. Uczeń nauczany indywidualnie (na podstawie stosownego orzeczenia lub opinii poradni psychologiczno-pedagogicznej) musi być przypisany do konkretnego oddziału i wpisany do dziennika tego oddziału. Informacje związane z nauczaniem indywidualnym wpisuje się w kartotece ucznia:

- na karcie Specjalne potrzeby rejestruje się orzeczenie/opinię, na podstawie której przydziela się takie nauczania,
- na karcie Nauczanie indywidualne wskazuje się przedmioty realizowane w ramach nauczania indywidualnego oraz przedmioty, z których uczeń jest zwolniony.

Zajęcia, które uczniowie oddziału realizują indywidualnie, można umieścić w planie lekcji oddziału. Dzięki temu nauczyciele zobaczą te zajęcia w swoich tygodniowych planach lekcji, wyświetlanych w widoku **Lek-cja** (w panelu po lewej stronie).

Jeśli w oddziale jest kilku uczniów, którzy uczą się tego samego przedmiotu indywidualnie, to aby system przypisał do lekcji właściwego ucznia, należy dla tych uczniów zdefiniować pseudonimy i wykorzystać je podczas definiowania grupy zajęciowej.

#### Zagadnienia opisane w przewodniku

Wprowadzenie do kartoteki ucznia informacji dotyczących nauczania indywidualnego Umieszczanie w planie lekcji oddziału zajęć realizowanych w ramach nauczania indywidualnego

Rejestrowanie zajęć z uczniem

Drukowanie dzienników uczniów nauczanych indywidualnie

#### Wprowadzenie do kartoteki ucznia informacji dotyczących nauczania indywidualnego

- 1. Zaloguj się do systemu Dziennik VULCAN jako wychowawca oddziału i uruchom moduł Dziennik.
- 2. Przejdź do widoku **Dziennik/ Dziennik oddziału**. W drzewie danych wybierz oddział, a następnie ucznia, który ma być nauczany indywidualnie.
- 3. W kartotece ucznia przejdź na kartę Specjalne potrzeby.
- 4. W sekcji **Indywidualne traktowanie** dodaj wpis o indywidualnym traktowaniu ucznia oraz zarejestruj orzeczenie lub opinię wydaną przez poradnię psychologiczno-pedagogiczną.

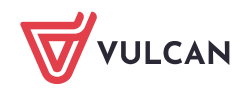

| 💁 Kartoteka ucznia                   | Indywidualne traktowanie |                 |                        | 8                    |
|--------------------------------------|--------------------------|-----------------|------------------------|----------------------|
| >> Dane podstawowe                   |                          |                 |                        |                      |
| >> Rodzina                           |                          |                 |                        | 8                    |
| >> Frekwencja                        | Wpisz, by wyszukać       | 🕂 Dodaj         |                        |                      |
| >> Zwolnienia i czasowe nieobecności | Rok szkolny              | /               | Rodzaj                 | Dodatkowe informacje |
| >> Oceny                             | 2018/2019                |                 | Indywidualny tok nauki |                      |
| >> Uwagi                             |                          |                 |                        |                      |
| >> Grupy                             | Orzeczenia               |                 |                        | 8                    |
| >> Nauczanie indywidualne            | + Dodaj                  |                 |                        |                      |
| >> Kariera                           |                          |                 |                        |                      |
| >> Specjalne potrzeby                | Orzeczenie:              | o potrzebie nau | czania indywidualnego  |                      |
| >> Dodatkowe informacje              | Nazwa poradni:           | PPP nr 5        |                        |                      |
| >> Dostep internetowy                | Numer zaswiadczenia:     | 123/2018        |                        |                      |
| bestep internetoriy                  | Obowiązuje od:           | 01.09.2018      |                        |                      |
|                                      | Obowiązuje do:           | 31.01.2019      |                        |                      |
|                                      | Notatka:                 |                 |                        |                      |
|                                      |                          |                 |                        |                      |
|                                      |                          |                 |                        |                      |
|                                      |                          |                 |                        |                      |
|                                      |                          |                 |                        | 2 Paris d            |
|                                      |                          |                 |                        | ,▼ 2men              |
|                                      |                          |                 |                        |                      |
| 2                                    | Opinie                   |                 |                        | 8                    |
|                                      | + Dodaj                  |                 |                        |                      |
|                                      |                          |                 |                        |                      |

## **Zobacz poradę:** Jak zarejestrować w kartotece ucznia orzeczenie lub opinię poradni psychologiczno-pedagogicznej?

5. W kartotece ucznia przejdź na kartę Nauczanie indywidualne i kliknij przycisk Zmień.

| 2   | a Kartoteka ucznia                | 2.7minh                                                                 |                                                                      |                                                |                                        | Contral.                              |
|-----|-----------------------------------|-------------------------------------------------------------------------|----------------------------------------------------------------------|------------------------------------------------|----------------------------------------|---------------------------------------|
| 33  | Dane podstawowe                   | Bradwist                                                                | No concis industrian                                                 | Tedavidal sevens fristin ketakania             | 7 miles of this is a                   | Nio ucreateireu                       |
| 33  | Rodzina                           | Procention                                                              | Neuczanie indywiouerie                                               | onoymotercovere soepla isoarcene               | 2 caryin couparient                    | He occessivity                        |
| 33  | Frekwencja                        | Reiga                                                                   |                                                                      |                                                |                                        |                                       |
| 10  | Zwolnienia i czasowe nieobecności | Edukacja polonistyczna                                                  |                                                                      |                                                |                                        |                                       |
| 30  | Ocenv                             | Edulaçã społeczia                                                       |                                                                      |                                                |                                        |                                       |
| 3.3 | Oceny diagnostyczne               | Edukacja przyrodnicza                                                   |                                                                      |                                                |                                        |                                       |
| 33  | lhani                             | Edukacja matematyczna                                                   |                                                                      |                                                |                                        |                                       |
|     | Onay                              | Edukacja wczesnoszkolna                                                 |                                                                      |                                                |                                        |                                       |
|     | Grupy                             | Edukacja muzyczna                                                       |                                                                      |                                                |                                        |                                       |
| 23  | Nauczanie indywidualne            | Eoukacja plastyczna                                                     |                                                                      |                                                |                                        |                                       |
| 33  | Kanera                            | Edukacja techniczna                                                     |                                                                      |                                                |                                        |                                       |
| 33  | Specjalne potrzeby                | Edukacja informatyczna                                                  |                                                                      |                                                |                                        |                                       |
| 33  | Dodatkowe informacje              | Język angleski 1-3                                                      |                                                                      |                                                |                                        |                                       |
| 33  | Dostęp internetowy                | Wychowanie futyczne 1-3                                                 |                                                                      |                                                |                                        |                                       |
|     |                                   | Зерук ровки                                                             |                                                                      |                                                | 0                                      |                                       |
|     |                                   | Matematyka                                                              |                                                                      |                                                | 0                                      |                                       |
|     |                                   |                                                                         |                                                                      |                                                |                                        |                                       |
|     |                                   |                                                                         |                                                                      |                                                |                                        |                                       |
|     |                                   |                                                                         |                                                                      |                                                |                                        |                                       |
|     |                                   |                                                                         |                                                                      |                                                |                                        |                                       |
|     |                                   | <ol> <li>"Nauczanie indywidualne" oznacza, i</li> </ol>                 | te uczeń nie będzie widoczny na liście j                             | podczas lekcji z tego przedmiotu prowadzone    | j w jego oddziale.                     |                                       |
|     |                                   | Aby przeprowadzić lekcję z tym ucze                                     | iem należy utworzyć grupę na podstav                                 | vie kryterium "Indywidualne".                  |                                        |                                       |
|     |                                   | Zaznaczona wyłącznie opcja "Zindyw                                      | idualizowana ścieżka kształcenia" ozna                               | scza, że uczeń nie będzie widoczny na liście p | odczas lekcji z tego przedmiotu prowa  | udzonej w jego oddziałe.              |
|     |                                   | W przypadku gdy ma zaznaczone za<br>prowadzonej z nim indywidualnie jał | równo opcje "Zindywidualizowana ście:<br>k również z jego oddziałem. | zka kształcenia" oraz "Z całym oddziałem" oz   | nacza, że uczeń będzie widoczny na liś | icie podczas lekcji z tego przedmiotu |
|     |                                   | Aby przeprowadzić lekcję indywidual                                     | iną z tym uczniem należy utworzyć gru                                | pę na podstawie kryterium "Ścieżka kształcen   | ia".                                   |                                       |
|     |                                   | "Nie uczestniczy" oznacza, że uczeń                                     | nie uczy się tego przedmiotu i nie moż                               | na utworzyć lekcji z tego przedmiotu dla tego  | ucznia.                                |                                       |

6. W oknie Edycja przynależności dla każdego przedmiotu ustaw jedną z opcji: Nauczania indywidualne, Zindywidualizowana ścieżka kształcenia, Z całym oddziałem, Nie uczestniczy, klikając komórkę w odpowiedniej kolumnie.

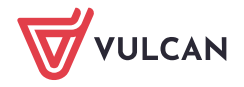

| Edycja przynależności   |                        |                                        |                   | ×                   |
|-------------------------|------------------------|----------------------------------------|-------------------|---------------------|
|                         |                        |                                        |                   | 🖶 Drukuj            |
| Przedmiot               | Nauczanie indywidualne | Zindywidualizowana ścieżka kształcenia | Z całym oddziałem | Nie uczestniczy     |
| Religia                 |                        |                                        | 0                 |                     |
| Edukacja polonistyczna  |                        |                                        | 0                 |                     |
| Edukacja społeczna      |                        |                                        | 0                 |                     |
| Edukacja przyrodnicza   |                        |                                        | 0                 |                     |
| Edukacja matematyczna   |                        |                                        | 0                 |                     |
| Edukacja wczesnoszkolna |                        |                                        | 0                 |                     |
| Edukacja muzyczna       |                        |                                        | 0                 |                     |
| Edukacja plastyczna     |                        |                                        | 0                 |                     |
| Edukacja techniczna     |                        |                                        | 0                 |                     |
| Edukacja informatyczna  |                        |                                        | 0                 |                     |
| Język angielski 1-3     |                        |                                        | 0                 |                     |
| Wychowanie fizyczne 1-3 |                        |                                        | 0                 |                     |
| Język polski            |                        |                                        | 0                 |                     |
| Matematyka              |                        |                                        | 0                 |                     |
|                         |                        |                                        |                   |                     |
|                         |                        |                                        |                   |                     |
|                         |                        |                                        |                   |                     |
|                         |                        |                                        |                   |                     |
|                         |                        |                                        |                   |                     |
|                         |                        |                                        |                   |                     |
|                         |                        |                                        |                   |                     |
|                         |                        |                                        |                   |                     |
|                         |                        |                                        |                   | 🖌 Zapisz 🛛 🚫 Anuluj |

- 7. Kliknij przycisk Zapisz.
- Jeśli w oddziale jest kilku uczniów, którzy uczą się tego samego przedmiotu indywidualnie (np. dwóch uczniów w oddziale ma przydzielone nauczanie indywidualne z języka polskiego), to przypisz tym uczniom pseudonimy.

Aby wprowadzić pseudonim:

- W kartotece ucznia przejdź na kartę **Dane podstawowe**.
- W sekcji Dane osobowe kliknij przycisk Zmień.
- W formularzu Edycja danych ucznia, w polu Pseudonim wprowadź pseudonim ucznia i kliknij przycisk Zapisz.

## Umieszczanie w planie lekcji oddziału zajęć realizowanych w ramach nauczania indywidualnego

- 1. W widoku **Dziennik/ Dziennik oddziału** przejdź do dziennika swojego oddziału, wybierając gałąź oddziału w drzewie danych.
- 2. Przejdź na stronę Plan oddziału i wyświetl plan na wybrany tydzień roku szkolnego.
- 3. Edytuj plan, klikając przycisk Zmień.

| Dziennik zajęć innych Dzien<br>Lekcja Dziennik zajęć innych Dzien<br>Dziennik Brak w Ur<br>dziennikach          | nik zajęć przedszkola Dyrektor Naucz<br>wagi Żadania<br>domowe       | yciel Wychowawca Wydruki Pomoc                                                 |                                                                       |                                                                                          |                                                                                                   | Bober Zbigniew (<br>Bober Zbigniew (<br>Wyłogu)<br>Pomoc<br>R Przejdź do                |
|----------------------------------------------------------------------------------------------------|----------------------------------------------------------------------|--------------------------------------------------------------------------------|-----------------------------------------------------------------------|------------------------------------------------------------------------------------------|---------------------------------------------------------------------------------------------------|-----------------------------------------------------------------------------------------|
| 2023/2024                                                                                                    | Dane dziennika     Opis dziennika     Tematy                         | Tydzień 17.06 - 23.06 2024                                                     | Kopiuj istniejący pl                                                  | an Kopiuj wybrany dzień                                                                  |                                                                                                   | 8                                                                                       |
| a) _ 1 (s (SP50)<br>a) _ 2 a (SP50)<br>a) _ 2 b (SP50)<br>b) _ 2 b (SP50)<br>c) _ 2 b (SP50)<br>c) _ 2 b (SP50) |                                                                      | Poniedziałek, 17.06.2024 1 2 e_wczesnoszk [J5] [4] 3 wf 1.3 [B5]               | Wtorek,18.06.2024<br>e_wczesnoszk [JS] [4]<br>e_wczesnoszk [JS] [4]   | Środa, 19.06.2024<br>e_wczesnoszk [JS] [4]<br>zaj. artysty [W1]<br>e wczesnoszk [JS] [4] | Czwartek,20.06.2024<br>Lekcja biblioteczna [ZB] [5]<br>e. wczesnoszk [JS] [4]                     | Piątek,21.06.2024<br>e_wczesnoszk [JS] [4]<br>e_wczesnoszk [JS] [4]                     |
| a) (SF50)<br>→ a) (SF50)<br>→ a) (SF50)<br>→ a) (SF50)<br>→ 4a (SF50)<br>→ 4b (SF50)                            | Zadania domowe     Coeny z Religii/Etyki     Oceny opisowe     Uwani | zaj. artysty [ZB]<br>4 e_wczesnoszk [JS] [4]<br>5 j.ang_1-3 [KB] [4]<br>6<br>7 | zaj. artysty [ZB]<br>j.ang_1-3 [KB] [4]<br>wf_1_3 [BS]<br>wf_1_3 [BS] | zaj. artysty [ZB]<br>e_wczesnoszk [JS] [4]<br>e_informatyczna [ZB] [2]                   | Lekcja biblioteczna [ZB]<br>e_wczesnoszk [JS] [4]<br>e_wczesnoszk [JS] [4]<br>e_muzyczna [GK] [4] | religia [KW] [4]<br>e_wczesnoszk [JS] [4]<br>j. angielski [AA] [9]<br>e_wczesnoszk [KW] |
|                                                                                                    | Plan oddziału     Wycieczki     Wycłarzenia                          | 8                                                                              |                                                                       |                                                                                          |                                                                                                   | Zmień                                                                                   |

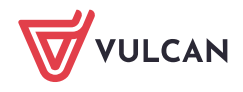

- 4. W oknie Edycja planu lekcji dodaj lekcje realizowane w ramach nauczania indywidualnego.
  - Odszukaj w tabeli komórkę odpowiadającą terminowi lekcji i kliknij przycisk + znajdujący się w tej komórce.
  - W formularzu Dodawanie pozycji planu lekcji opisz lekcję. Po wybraniu w polu Grupa pozycji Indywidualne (IND) pojawi się wiersz Pseudonim, w którym możesz wpisać zdefiniowany w kartotece ucznia pseudonim. Jeśli zajęcia powtarzają się cyklicznie, określ również parametry tego cyklu (w sekcji Cykl terminu).

| Edycj         | a planu lekcji - 1a (SP50)                                                                       |                    |                                                                                             |                      |                             |                          |          |                              |       |                       |
|---------------|--------------------------------------------------------------------------------------------------|--------------------|---------------------------------------------------------------------------------------------|----------------------|-----------------------------|--------------------------|----------|------------------------------|-------|-----------------------|
|               | Poniedziałek,17.06.2024                                                                          |                    | Wtorek,18.06.2024                                                                           |                      | Śr                          | oda,19.06.2024           |          | Czwartek,20.06.2024          |       | Piątek,21.06.2024     |
| 1             |                                                                                                  | +                  |                                                                                             | •                    |                             |                          | •        |                              | +     |                       |
| 2             | e_wczesnoszk [JS] [4]                                                                            | +                  | e_wczesnoszk [JS] [4]                                                                       | +                    | e_wczesr<br>zaj. artys      | oszk [JS] [4]<br>ty [W1] | +        | Lekcja biblioteczna [ZB] [5] | +     | e_wczesnoszk [JS] [4] |
| 3             | wf_1_3 [BS]<br>zaj. artysty [ZB]                                                                 | +                  | e_wczesnoszk [JS] [4]<br>zaj. artysty [ZB]                                                  | +                    | e_wczesr<br>zaj. artys      | Dodawanie pozycji p      | olanu le | kcji                         |       | ⊠ ?                   |
| 4             | e_wczesnoszk [JS] [4]                                                                            |                    | j.ang_1-3 [KB] [4]                                                                          |                      | e_wczesr                    | Pozycja planu lek        | cji      | Inne zajęcia                 |       |                       |
| 5             | iang 1-3 [KB] [4]                                                                                | -                  | wf 1 3 [BS]                                                                                 |                      | e inform                    | Termin:                  |          | Środa,19.06.2024, lekcja 5,  | 11:30 | - 12:15               |
|               | J.ung_1 0 [n0] [ 1]                                                                              | +                  | 1_0 [00]                                                                                    | +                    | c_mom                       | Przedmiot: *             |          |                              |       | ~                     |
| 6             |                                                                                                  | 14                 | wf_1_3 [BS]                                                                                 | 14                   |                             | Nauczyciel: *            |          |                              |       | ▼ ×                   |
| 7             |                                                                                                  | -                  |                                                                                             |                      |                             | Nauczyciel wspomaga      | ający:   |                              |       | • × 🕕                 |
|               |                                                                                                  | +                  |                                                                                             | +                    |                             | Grupa:                   |          | Indywidualne (IND)           |       | × _                   |
| 8             |                                                                                                  | +                  |                                                                                             | +                    |                             | Pseudonim ucznia:        |          | WB                           |       |                       |
| * - Z<br>** - | nian na siatce dokonuje się za pomocą dwuki<br>dla pozycji planu lekcji lub innych zajęć, dla ki | otnego<br>:órych n | kliknięcia na wybraną pozycję lub poprzez pr<br>ie wybrano grupy domyślnie zostanie przypis | zeciągni<br>any cały | ęcie na siatkę i<br>oddział | Sala:                    |          |                              |       | Y                     |
|               |                                                                                                  |                    |                                                                                             |                      |                             | Cykl terminu             |          |                              |       |                       |
|               |                                                                                                  |                    |                                                                                             |                      |                             | Data końcowa:            |          | 30.06.2024                   |       |                       |
|               |                                                                                                  |                    |                                                                                             |                      |                             | Występuje:               |          | co tydzień                   |       | ~                     |
|               |                                                                                                  |                    |                                                                                             |                      |                             |                          |          |                              |       | 🖌 Zapisz 🚫 Anuluj     |
|               |                                                                                                  |                    |                                                                                             |                      |                             |                          |          |                              |       |                       |

- Kliknij przycisk **Zapisz**.
- Dodaj do planu lekcji oddziału pozostałe zajęcia nauczania indywidualnego.
- W oknie Edycja planu lekcji kliknij przycisk Zapisz.
- 5. Obejrzyj plan lekcji oddziału. Zwróć uwagę na pozycje dotyczące nauczania indywidualnego.

|   | Poniedziałek,17.06.2024          | * | Wtorek,18.06.2024                          | * | Środa,19.06.2024                                    |    | Czwartek,20.06.2024                               | **** | Piątek, 21.06.2024    | * |
|---|----------------------------------|---|--------------------------------------------|---|-----------------------------------------------------|----|---------------------------------------------------|------|-----------------------|---|
| 1 |                                  | ÷ |                                            | + | +                                                   | F  |                                                   | +    |                       | + |
| 2 | e_wczesnoszk [JS] [4]            | + | e_wczesnoszk [JS] [4]                      | + | e_wczesnoszk [JS] [4]<br>zaj. artysty [W1]          | F  | Lekcja biblioteczna [ZB] [5]                      | +    | e_wczesnoszk [JS] [4] | + |
| 3 | wf_1_3 [BS]<br>zaj. artysty [ZB] | + | e_wczesnoszk [JS] [4]<br>zaj. artysty [ZB] | + | e_wczesnoszk [JS] [4]<br>zaj. artysty [ZB]          | F  | e_wczesnoszk [JS] [4]<br>Lekcja biblioteczna [ZB] | +    | e_wczesnoszk [JS] [4] | + |
| 4 | e_wczesnoszk [JS] [4]            | + | j.ang_1-3 [KB] [4]                         | ÷ | e_wczesnoszk [JS] [4]                               | F  | e_wczesnoszk [JS] [4]                             | +    | religia [KW] [4]      | ÷ |
| 5 | j.ang_1-3 [KB] [4]               | + | wf_1_3 [BS]                                | + | e_informatyczna [ZB] [2]<br>religia [IND] [WB] [ZB] |    | e_wczesnoszk [JS] [4]                             | +    | e_wczesnoszk [JS] [4] | + |
| 6 |                                  | + | wf_1_3 [BS]                                | + |                                                     | ┝  | e_muzyczna [GK] [4]<br>religia [IND] [WB] [ZB]    | +    | j. angielski [AA] [9] | + |
| 7 |                                  | + |                                            | + |                                                     | ١  |                                                   | +    | e_wczesnoszk [KW]     | ÷ |
| 8 |                                  | ÷ |                                            | + | +                                                   | ۲İ |                                                   | ÷    |                       | + |

Zobacz poradę: Wprowadzanie planów lekcji oddziałów przez wychowawców

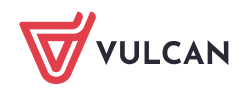

#### Rejestrowanie zajęć z uczniem

- 1. Zaloguj się do systemu *Dziennik VULCAN* jako nauczyciel prowadzący zajęcia indywidualne z uczniem i uruchom moduł *Dziennik*.
- 2. Przejdź do widoku Dziennik/ Lekcja.
- 3. W panelu po lewej stronie wybierz termin odbywania lekcji (tj. porę lekcyjną w wybranym dniu).

Jeśli zajęcia ucznia zostały uwzględnione w planie lekcji oddziału, to indywidualne lekcje ucznia z zalogowanym nauczycielem pojawią się w panelu po lewej stronie.

- 4. Kliknij przycisk Utwórz lekcję (na karcie Opis lekcji).
- 5. Wypełnij formularz Dodawanie lekcji.

Jeśli lekcja odbywa się zgodnie z planem lekcji, to formularz zostanie domyślnie wypełniony, w szczególności w wierszu **Grupa** pojawi się poprawne oznaczenie grupy zajęciowej.

| Dziennik   | Dziennik zaj         |                          |             |                   |             |                |                |                  |                |           |             |                    |      |   |  |
|------------|----------------------|--------------------------|-------------|-------------------|-------------|----------------|----------------|------------------|----------------|-----------|-------------|--------------------|------|---|--|
| -          |                      |                          |             |                   |             |                |                |                  |                |           |             |                    |      |   |  |
|            |                      |                          |             |                   |             |                |                |                  |                |           |             |                    |      |   |  |
| Lekcja     | Dziennik<br>oddziału | Braki w<br>dziennikach   |             | Zadania<br>domowe |             |                |                |                  |                |           |             |                    |      |   |  |
| 17.06 - 23 | .06 2024             |                          |             | 3                 | Opis lekcji | Frekwencj      | a Oceny U      | wagi Sprawdziany | Zadania domowe |           |             |                    |      |   |  |
| 🕀 🛄 poni   | edziałek, 17 cz      | erwca 2024               |             |                   | 🕨 Utwórz    | lekcję 🔶 🕂     | aplanuj lekcję |                  |                |           |             |                    |      |   |  |
| 🗉 🚞 wtor   | rek, 18 czerwca      | 2024                     |             |                   |             | 74             |                |                  |                |           |             |                    | _    |   |  |
| 🕀 🧰 środ   | a, 19 czerwca 2      | 2024                     |             |                   | D           | odawanie leł   |                |                  |                |           |             | ×                  | ?    |   |  |
| e 🔛 czwa   | artek, 20 czerw      | ca 2024                  |             |                   | 1           | Typ zajęć:     |                | Eekcja           |                | 🔘 Inne zi | ajęcia      |                    |      |   |  |
| - 🖹 2      |                      |                          |             |                   | ,           | Nauczyciel:    |                | Bober Zbigniew   | [ZB]           |           |             | Zastępstw          | 0    |   |  |
|            | 1. 3h Edukacia i     | lieteene<br>wrzesnoszkoi | ina, cala 5 |                   | c           | Grupa: *       |                | oddział          | ✓ grup         | а         | ✓ 1a IND*WB |                    |      |   |  |
| 1          | 5. 3b Edukacja i     | wczesnoszkol             |             |                   | F           | Przedmiot: *   |                | Religia          |                |           | -           | ~                  |      |   |  |
| - 🔛 6      |                      |                          |             |                   |             | Nauczyciel wsp | omagający:     |                  |                |           |             | 👻 🗶 📃 Zastępstw    | 0    |   |  |
| - 🗎 7      |                      |                          |             |                   |             | Nauczyciel wsp | omagający 2:   |                  |                |           |             | ✓ × Zastępstw      | 0    |   |  |
| - 🗎 8      | 8.                   |                          |             |                   |             |                |                |                  |                |           |             |                    |      |   |  |
| 🕀 🛄 piąte  | ek, 21 czerwca       | 2024                     |             |                   |             |                |                |                  |                |           |             |                    |      | D |  |
| 🕀 🧰 sobo   | ota, 22 czerwca      | 2024, Ferie              | letnie      |                   |             |                |                |                  |                |           |             |                    |      |   |  |
| 🕀 🛄 nied   | ziela, 23 czerwi     | ca 2024, Feri            | e letnie    |                   |             |                |                |                  |                |           |             |                    |      |   |  |
|            |                      |                          |             |                   |             |                |                |                  |                |           |             |                    |      |   |  |
|            |                      |                          |             |                   |             |                |                |                  |                |           |             |                    |      |   |  |
|            |                      |                          |             |                   |             |                |                |                  |                |           |             |                    |      |   |  |
|            |                      |                          |             |                   |             |                |                |                  |                |           |             |                    |      |   |  |
|            |                      |                          |             |                   |             |                |                |                  |                |           |             |                    |      |   |  |
|            |                      |                          |             |                   |             |                |                |                  |                |           |             |                    | - 11 |   |  |
|            |                      |                          |             |                   |             |                |                |                  |                |           |             | 🔶 Dalej 🛛 🚫 Anuluj |      |   |  |
|            |                      |                          |             |                   |             |                |                |                  |                |           |             |                    |      |   |  |
|            |                      |                          |             |                   |             |                |                |                  |                |           |             |                    |      |   |  |

Jeśli lekcja nie została zaplanowana, to okno **Dodawanie lekcji** należy wypełnić. W szczególności w wierszu **Grupa** należy wprowadzić definicję grupy zajęciowej według klucza:

#### [oddział] | IND\*[pseudonim ucznia].

Oddział i grupę **IND** można wybrać za pomocą selektorów **oddział** i **grupa**, natomiast gwiazdkę i pseudonim ucznia należy dopisać.

Jeśli z wybranego przedmiotu tylko jeden uczeń ma przydzielone nauczanie indywidualne, to w definicji grupy gwiazdkę i pseudonim można pominąć.

6. Kliknij przycisk Dalej i w oknie Dodawanie tematu lekcji wprowadź temat lekcji. Kliknij przycisk Zapisz.

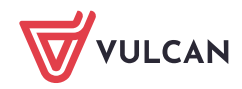

| Dodawanie tematu lekcji |                      | ×?     |
|-------------------------|----------------------|--------|
| Rozkład materiału:      | nie wybrano rozkładu | ~      |
| Pozycja materiału:      |                      | ××     |
| Temat:                  | Liczby całkowite     |        |
| Ostatnie tematy:        |                      |        |
|                         |                      |        |
|                         |                      |        |
|                         |                      |        |
|                         |                      |        |
|                         |                      |        |
|                         |                      |        |
|                         | 🔶 Wstecz 🖌 Zapisz 🚫  | Anuluj |

Tematy lekcji można wprowadzać z wykorzystaniem rozkładu materiału nauczania.

Zobacz poradę: Praca z rozkładami materiału nauczania

Na karcie **Opis lekcji** pojawią się informacje dotyczące zarejestrowanej lekcji.

| 17.06 - 23.06 2024                                                                     | Opis lekcji Frekwencja Oceny      | Uwagi Sprawddany Zadania domowe         |
|----------------------------------------------------------------------------------------|-----------------------------------|-----------------------------------------|
| 🗃 🪞 poniedziałek, 17 czerwca 2024                                                      | Cechy ogólne lekcji               | ā                                       |
| ਭ 🦲 wtorek, 18 czerwca 2024                                                            | Nauszwiel                         |                                         |
| 🗃 🧰 środa, 19 czerwca 2024                                                             | Nauczyciel:                       | Bober Zbigniew [ZB]                     |
| 🖃 🗁 czwartek, 20 czerwca 2024                                                          | Zastępstwo:                       | Ne                                      |
| - 📓 1.                                                                                 | Nauczyciel wspomagający:          | brak                                    |
| 2. 1a IND*WB Religia                                                                   | Zastępstwo:                       | Nie                                     |
| - 📓 3. 1a Lekcja biblioteczna                                                          | Nauczyciel wspomagający 2:        | brak                                    |
| - 📓 4. 3b Edukacja wczesnoszkolna, sala 5                                              | Zastępstwo:                       | Nie                                     |
| <ul> <li>5. 30 Edukacja wczesnoszkoina, sala 5</li> <li>6. 1-UNDRWD Delicie</li> </ul> |                                   | 🔮 Zmień                                 |
| 3b Edukacja wczesnoszkolna, sala 5                                                     |                                   |                                         |
| - 📓 7.                                                                                 | Właściwości dla oddziałów         | á se a se a se a se a se a se a se a se |
| - 📓 8.                                                                                 | 🕂 Dodaj oddział do lekcji         |                                         |
| 😠 🦳 piątek, 21 czerwca 2024                                                            |                                   |                                         |
| 😠 🧰 sobota, 22 czerwca 2024, Ferie letnie                                              | Grupa:                            | 1a/IND*WB                               |
| ਭ 🪞 niedziela, 23 czerwca 2024, Ferie letnie                                           | Przedmiot:                        | Religia                                 |
|                                                                                        | Rozkład materiału:                |                                         |
|                                                                                        | Pozycja rozkładu:                 |                                         |
|                                                                                        | Blok tematyczny:                  |                                         |
|                                                                                        | Temat dnia:                       |                                         |
|                                                                                        | Treść zajęć edukacyjnych:         |                                         |
|                                                                                        | Nr kolejny tematu:                | 1                                       |
|                                                                                        | Dvzumi:                           |                                         |
|                                                                                        |                                   | 2 70145                                 |
|                                                                                        |                                   | zinen                                   |
|                                                                                        | Zasoby prywatne nauczyciela/notat | ki do lekcji:                           |
|                                                                                        | Zasoby publiczne:                 |                                         |
|                                                                                        | zasoby publiczne:                 |                                         |

7. Przejdź na kartę Frekwencja i kliknij przycisk Zmień frekwencję.

| Dziennik    | Dziennik zaj         | ęć innych                         | Dziennik  | zajęć p | rzedszkola        | Dyre | ktor     | Nauczycie | Wych    | owawca        | Wydruki | Pomoc     |         |          |        |         |         |        |         |        |
|-------------|----------------------|-----------------------------------|-----------|---------|-------------------|------|----------|-----------|---------|---------------|---------|-----------|---------|----------|--------|---------|---------|--------|---------|--------|
| -           |                      |                                   | !         |         |                   |      |          |           |         |               |         |           |         |          |        |         |         |        |         |        |
| Lekcja      | Dziennik<br>oddziału | Braki w<br>dziennikach            | Uwa       | gi      | Zadania<br>domowe |      |          |           |         |               |         |           |         |          |        |         |         |        |         |        |
| 22.07 - 28. | 07 2024              |                                   |           |         |                   | Opis | lekcji   | Frekwend  | ja Oce  | ny Uwaq       | i Sprav | wdziany   | Zadan   | ia dom   | owe    |         |         |        |         |        |
| 🗉 🧰 ponie   | działek, 22 lip      | ca 2024, Fer                      | ie letnie |         |                   | 🥒 Z  | mień fre | ekwencję  | 📌 Zmie  | ń listę uczni | św 🔽 U  | staw domy | ślny wp | ois frek | wencji | 0       | Dwukr   | otne k | kliknię | cie we |
| H Wtore     | 24 linca 202         | 24, Ferie letri<br>4. Eerie letri | ne        |         |                   |      |          | No        | Oddaial |               | Hanad   |           |         |          | Czw    | artek 2 | 25.07.2 | 024    |         |        |
| = Czwar     | tek 25 linca 2       | 2024 Ferie le                     | etnie     |         |                   |      |          | INF       | Ouuział |               | uczen   |           | 1       | 2        | 3      | 4       | 5       | 6      | 7       | 8      |
| - E 1.      | cony 20 inped 1      |                                   |           |         |                   | 2    |          | 4         | 1a      | Papryka F     | atrycja |           |         |          |        |         |         |        | ?       |        |
| - 📔 2.      |                      |                                   |           |         |                   | 2    |          | 8         | 1a      | Truskawk      | a Karol |           |         |          |        |         |         |        | ?       |        |
| - 🔛 3.      |                      |                                   |           |         |                   |      |          |           |         |               |         |           |         |          |        |         |         |        |         |        |
| - 🗎 4.      |                      |                                   |           |         |                   |      |          |           |         |               |         |           |         |          |        |         |         |        |         |        |
| - 🖺 5.      |                      |                                   |           |         |                   |      |          |           |         |               |         |           |         |          |        |         |         |        |         |        |
| - 🗎 6.      |                      |                                   |           |         |                   |      |          |           |         |               |         |           |         |          |        |         |         |        |         |        |
| - 🗎 7.      | 1a Religia           |                                   |           |         |                   |      |          |           |         |               |         |           |         |          |        |         |         |        |         |        |
| - 🗎 8.      |                      |                                   |           |         |                   |      |          |           |         |               |         |           |         |          |        |         |         |        |         |        |

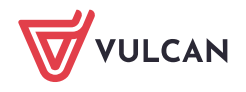

Jeśli na karcie **Frekwencja** nie wyświetli się żaden uczeń, to prawdopodobnie istnieje kilku uczniów, którzy uczą się przedmiotu indywidualnie i nie skorzystano z pseudonimów podczas definiowania grupy zajęciowej. Wówczas należy kliknąć przycisk **Zmień listę uczniów** i przypisać ucznia do lekcji.

8. W otwartym oknie odnotuj obecność ucznia na lekcji i kliknij przycisk Zapisz.

|   |   | Nr | Oddział   | Uczeń            |   |   | Czwar | tek 2 | 5.07.20 | 024 |   |   |
|---|---|----|-----------|------------------|---|---|-------|-------|---------|-----|---|---|
|   |   |    | C C C C C | 0.0001           | 1 | 2 | 3     | 4     | 5       | 6   | 7 | 8 |
|   | 2 | 4  | 1a        | Papryka Patrycja |   |   |       |       |         |     | • |   |
|   | 2 | 8  | 1a        | Truskawka Karol  |   |   |       |       |         |     | • |   |
|   |   |    |           |                  |   |   |       |       |         |     |   |   |
| L |   |    |           |                  |   |   |       |       |         |     |   |   |
|   |   |    |           |                  |   |   |       |       |         |     |   |   |
|   |   |    |           |                  |   |   |       |       |         |     |   |   |
|   |   |    |           |                  |   |   |       |       |         |     |   |   |
| L |   |    |           |                  |   |   |       |       |         |     |   |   |
| L |   |    |           |                  |   |   |       |       |         |     |   |   |
|   |   |    |           |                  |   |   |       |       |         |     |   |   |
| L |   |    |           |                  |   |   |       |       |         |     |   |   |
|   |   |    |           |                  |   |   |       |       |         |     |   |   |
|   |   |    |           |                  |   |   |       |       |         |     |   |   |
|   |   |    |           |                  |   |   |       |       |         |     |   |   |
|   |   |    |           |                  |   |   |       |       |         |     |   |   |
|   |   |    |           |                  |   |   |       |       |         |     |   |   |
|   |   |    |           |                  |   |   |       |       |         |     |   |   |
|   |   |    |           |                  |   |   |       |       |         |     |   |   |

Zobacz poradę: Rejestrowanie frekwencji uczniów na lekcjach w widoku Lekcja

9. Wprowadź pozostałe zapisy związane z lekcją, korzystając z kart **Oceny**, **Uwagi**, **Sprawdziany**, **Zadania domowe**.

Zobacz poradę: Jak wprowadzać do dziennika oceny cząstkowe uczniów? Zobacz poradę: Jak korzystać z kalendarza sprawdzianów i kartkówek? Zobacz poradę: Jak wprowadzać do dziennika informacje o zadaniach domowych?

#### Drukowanie dzienników uczniów nauczanych indywidualnie

- 1. Zaloguj się do systemu *Dziennik VULCAN* jako wychowawca oddziału, do którego przypisany jest uczeń nauczany indywidualnie, i uruchom moduł *Dziennik*.
- 2. Przejdź widoku Wydruki / Wydruki dzienników.
- 3. Aby wydrukować cały dziennik w drzewie danych wybierz gałąź **Dziennik**. Aby wydrukować wybraną stronę dziennika, rozwiń gałąź **Dziennik** i wybierz odpowiednią podgałąź.
- 4. W sekcji **Parametry** ustaw właściwy rok szkolny, wybierz oddział oraz w polu **Uwzględnij** pozycję uczniów nauczanych indywidualnie lub osobno uczniów nauczanych indywidualnie.

#### Działanie poszczególnych pozycji filtra Uwzględnij jest następujące:

- wszystkich uczniów w dzienniku (lub na stronie dziennika) pojawią się dane wszystkich uczniów, również uczniów nauczanych indywidualnie;
- bez uczniów nauczanych indywidualnie w dzienniku (lub na stronie dziennika) nie pojawią się dane uczniów, którzy są objęci nauczaniem indywidualnym – wiersze tych uczniów będą puste (dane uczniów nauczanych indywidualnie pojawią się tylko na stronach Lista uczniów oraz Dane osobowe);

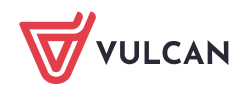

- uczniów nauczanych indywidualnie w dzienniku (lub na stronie dziennika) pojawią się tylko dane uczniów, którzy są nauczani indywidualnie – wiersze pozostałych uczniów będą puste. Jeśli uczniowie mają zajęcia zarówno z całym oddziałem jak i oddzielnie, w dzienniku znajdą się wyłącznie dane lekcji realizowanych oddzielnie.
- osobno uczniów nauczanych indywidualnie dla każdego ucznia nauczanego indywidualnie zostanie przygotowany oddzielny dziennik (lub strona dziennika), w którym wypełnione będą tylko wiersze ucznia, pozostałe wiersze będą puste.

#### 5. Kliknij przycisk Drukuj cały dziennik (lub Drukuj).

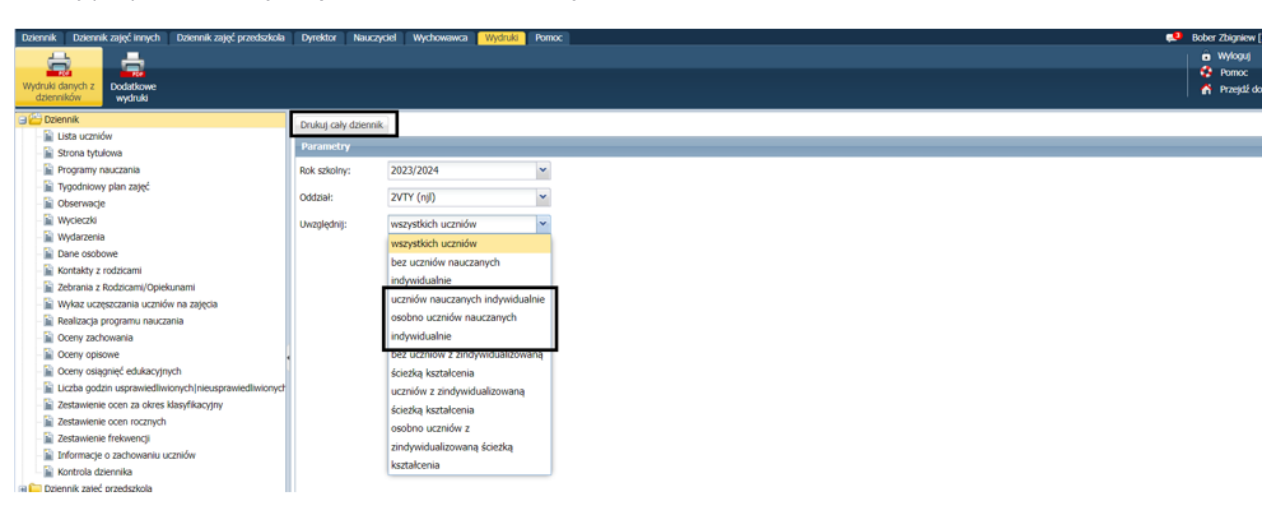

Po prawej stronie rozwinie się panel **Pobieranie przygotowanych plików**, w którym wyświetlane są informacje o postępie prac.

6. Poczekaj, aż dokument PDF zostanie przygotowany.

Dokument jest gotowy, gdy pod nazwą raportu pojawią się ikony 🛃 i 🗎

- 7. Aby otworzyć dokument, kliknij ikonę 📄. Aby zapisać dokument na komputerze, skorzystaj z ikony 🛃
- 8. Wydrukuj przygotowane dokumenty PDF.

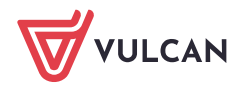